## WEB予約システム操作方法

健診(検診)予約の変更(別日・別時間帯) (1/3)

① WEB予約システムヘログイン後、予約の種類画面で「(集団)特定健診・ヘルスアップ健診・がん検診」を 押してください。

 ※当手順は別日もしくは別時間帯に予約を行う場合です。
同日・同時間帯の予約内容変更は、「2 予約変更(同日・同時間帯)」の手順を参照してください。
② 鳥栖市
予約者ID:XXXXXXX 様
予約の種類
(集団)特定健診・ ヘルスアップ健診・がん検診

- ② 予約一覧に健診内容が表示されますので、「新規」を押してください。

| ❤ 鳥 栖 市         |                                |  |  |  |  |
|-----------------|--------------------------------|--|--|--|--|
| 予約者ID:XXXXXXX 様 |                                |  |  |  |  |
|                 | 〇〇年度<br>(集団)特定健診・ヘルスアップ健診・がん検診 |  |  |  |  |
| 予約一覧            |                                |  |  |  |  |
| 日程              | 9/10 (金) 8:00 ~ 8:20           |  |  |  |  |
| 場所              | 市役所                            |  |  |  |  |
| 健診              | 一般                             |  |  |  |  |
|                 | 変更 >                           |  |  |  |  |
|                 | 削除                             |  |  |  |  |
|                 |                                |  |  |  |  |
| 新規予約            |                                |  |  |  |  |
|                 | 新規                             |  |  |  |  |
|                 | <b>〈</b> 予約種類選択                |  |  |  |  |
| L               |                                |  |  |  |  |

## WEB予約システム操作方法

# 健診(検診)予約の変更(別日・別時間帯) (2/3)

#### ③ 健診日程の一覧が表示されますので、受診したい日程の「選」を押してください。

| ❤ 鳥 栖 市                |                    |            |                  |                   |  |  |  |
|------------------------|--------------------|------------|------------------|-------------------|--|--|--|
| 予約者ID:XXXXXXX 様        |                    |            |                  |                   |  |  |  |
|                        |                    |            |                  |                   |  |  |  |
|                        | E                  | ]時選択       |                  |                   |  |  |  |
|                        |                    |            |                  |                   |  |  |  |
|                        | 日程表                |            |                  |                   |  |  |  |
|                        | → こちらをタップ          |            |                  |                   |  |  |  |
| ▼ 日程・場所をリストより選択してください。 |                    |            |                  |                   |  |  |  |
|                        |                    |            |                  | 月で絞り込み 12月 > 絞り込み |  |  |  |
|                        | 日程・場所              |            |                  |                   |  |  |  |
| 選会場                    | 12/1 (火)<br>保健センター | 受付時間<br>備考 | 8:00~8:20<br>集団  |                   |  |  |  |
| 選機部日                   | 12/1 (火)<br>保健センター | 受付時間<br>備考 | 8:30~8:50<br>集団  |                   |  |  |  |
| 選協的日本                  | 12/1 (火)<br>保健センター | 受付時間<br>備考 | 9:00~9:20<br>集団  |                   |  |  |  |
| 選場                     | 12/1 (火)<br>保健センター | 受付時間<br>備考 | 9:30~9:50<br>集団  |                   |  |  |  |
| 選盤                     | 12/1 (火)<br>保健センター | 受付時間<br>備考 | 10:00~10:2<br>集団 | 20                |  |  |  |

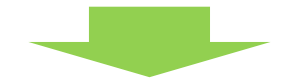

### ④ 健診選択画面より、健診の受診有無を変更して、「決定」を押してください。

| 項目                            | 料金                             | 予約    |
|-------------------------------|--------------------------------|-------|
| 特定健診(国保)(国民健康保険加入者で40歳~75歳未満) | 500円(40歳、50歳、60歳の節目及び70歳以上は無料) | 対象外   |
| ヘルスアップ健診 (20歳~39歳)            | 700円(非課税世帯、生活保護世帯は無料)          | しないする |
| 胃がん検診 (X線) 40歳以上              | 無料                             | しないする |
| 大腸がん検診 40歳以上                  | 無料                             | しないする |
| 肺がん検診 40歳以上                   | 無料                             | しないする |
| 前立腺がん検診 50歳以上男性               | 無料                             | 対象外   |
| 子宮頸がん検診 20歳以上女性               | 無料                             | しないする |
| 乳がん検診 (マンモグラフィー2方向)40~49歳女性   | 無料                             | 対象外   |
| 乳がん検診 (マンモグラフィー1方向)50歳以上女性    | 無料                             | 対象外   |
|                               |                                |       |
|                               | 決定                             |       |
|                               |                                |       |

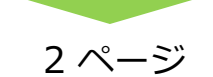

WEB予約システム操作方法

## 健診(検診)予約の変更(別日・別時間帯) (3/3)

⑤ 変更内容を確認し、「送信」を押してください。

| ♥ 鳥栖市                                 |                               |                |  |  |  |  |  |
|---------------------------------------|-------------------------------|----------------|--|--|--|--|--|
| 予約者ID:XXXXXXX 様                       |                               |                |  |  |  |  |  |
|                                       | 予約情報の送信                       |                |  |  |  |  |  |
| ▼ 予約情報に誤りがないか確認後、送信ボタンを押してください。       |                               |                |  |  |  |  |  |
| 日程                                    | 12/1 (火) 8:00 ~ 8:20          | 予約変更時は電話番号の入力は |  |  |  |  |  |
| 場所                                    | 保健センター                        | 省略できます。        |  |  |  |  |  |
| 健診                                    | 一般、大腸                         |                |  |  |  |  |  |
| 日中連絡のとり易い番号の登録る<br>電話番号 例) 0921111111 | としてください。(新規及び変更登録時のみ入力が必要です。) |                |  |  |  |  |  |
|                                       | 送信                            | >              |  |  |  |  |  |
|                                       | <b>く</b> 戻る                   |                |  |  |  |  |  |

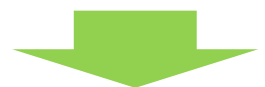

⑥ 予約情報の送信完了画面が表示され、予約情報の変更完了となります。

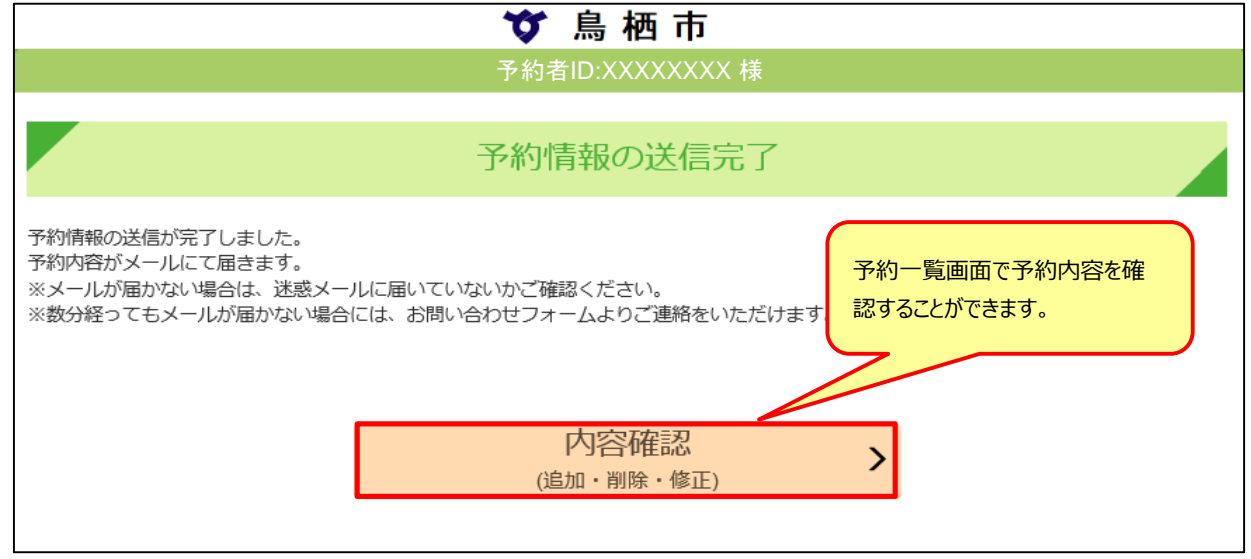

登録いただいているメールアドレスにも、予約変更情報が送信されておりますので、ご確認ください。